## 天津职业大学 2023 年信息化建设项目 申报说明

## 一、申报方式

申请人须在规定的填报期限内,从电脑登录<u>天津职业大</u> <u>学一站式服务大厅</u>进行申报。【服务直通车】-【信息化服务】 -【项目管理】-【项目申报】。

|                                    | <u> </u>            | Q 84                   | 个多类型服务                                                                                          |              | 1 校園百事通  | 😧 👕 🧔 陈素敏        |
|------------------------------------|---------------------|------------------------|-------------------------------------------------------------------------------------------------|--------------|----------|------------------|
|                                    | 教师默认桌面              | 办公真面 + 秦               |                                                                                                 |              |          |                  |
|                                    | 个人数据                |                        | 服务直通车                                                                                           |              |          |                  |
| •                                  | 我的待办                | 待办任务提醒   您有91个待办任务     | <ul> <li>▶ 行政办公</li> <li>▶ 教育教学</li> <li>10</li> <li>▶ 智慧文工</li> <li>8</li> <li>菜首成県</li> </ul> |              |          | <b>日</b><br>行办任务 |
| 我的收藏                               |                     | 工资、奖金、其他收入总计           | ■ 生活服务 8<br>2 ■ 信息服务 17                                                                         |              |          | •C<br>我发起的       |
| 可用应用                               | 我的工资                | 点击查看工资详情               |                                                                                                 |              |          | ⊘<br>周期服务        |
| □用卡片                               | 回 网上办事              | 点击进去办事大厅               | 系统上组                                                                                            | t 网络新媒 宣传思想. | 固话业务     | 💬 🤁<br>未读消息      |
|                                    | 天职邮箱                | 账号为chensumin@tjtc.e    | 断网申                                                                                             | 请 一会一报 接受采访. | BB考试     | 1                |
|                                    |                     | 版权所有:@2020天津职业大学技术支持:P | (塔安全和信息代办公室 联系电话:                                                                               | 022-58066085 |          |                  |
| ()<br>天库就者<br>Tianjin Vecational I |                     |                        |                                                                                                 | 信息化项目管理      | 业务系统信息录) |                  |
|                                    |                     |                        |                                                                                                 |              |          |                  |
| 信息化项目管理                            | 理                   |                        |                                                                                                 |              |          |                  |
| 信息化项目管理                            | 項目申报                | 项目审核                   | <b>ў</b> л це                                                                                   | 建设           |          |                  |
|                                    | 理<br>项目申报<br>项目日常管理 | 项目审核<br>项目家统下线         | <b>成</b> 目                                                                                      | 建设           |          |                  |
|                                    | 理<br>项目申报<br>项目日常管理 | 项目車核                   | jų Ε                                                                                            | 建设           |          |                  |
|                                    | 理<br>项目申报<br>项目日常管理 | 项目审核           项目系统下线  | 项目                                                                                              | 建设           |          |                  |
|                                    | 理<br>项目申报<br>项目日常管理 | 项目审核                   | <b>第</b> 章 项目                                                                                   | 建设           |          |                  |
|                                    | 项目申报 项目日常管理         | 项目审核           项目系统下线  | <b>项</b> E                                                                                      | 建设           |          |                  |

## 二、填报内容

进入【项目申报】后,点击"新增",填报详细信息。

| 间申报       |                   |         |                               |        |
|-----------|-------------------|---------|-------------------------------|--------|
| 19        | 190026            | *姓名     | 除素敏                           |        |
| 所属部门      | 网络安全和信息化办公室       | *项目对应年度 | 例如: 2022年                     |        |
| 项目名称      | 1                 | *项目类别   | ○ 双高项目 ○ 政府债项目 ○ 第三方委托项目 ○ 其他 |        |
| 项目负责人     | 请选择               |         |                               | Ŧ      |
| 是否上报教委    | ○ 是 ○ 否           |         |                               |        |
| 預算金額(万元)  | 1                 | 申请时间    | 2023-08-29                    |        |
| 项目任务书     | 上传 (请按照骥板塔写后上传附件) |         |                               |        |
|           | 下载模板              |         |                               |        |
| 购置设备及软件清单 | 上传(请按照襟板填写后上传附件)  |         |                               |        |
|           | 下載模板              |         |                               |        |
| 建设方案      | 上传(请按照模板填写后上传附件)  |         |                               |        |
| A2.1+     |                   |         |                               |        |
| 留注        |                   |         |                               |        |
|           |                   |         |                               |        |
|           |                   |         |                               | 0/2000 |

【说明】(1)是否上报教委:选择"是";(2)任务书、 采购清单和建设方案:下载模板后填写。采购清单模板内容 如下:

|    | A     | В                          | С                     | D                   | Е                         | F         | G  | Н  | I      | J          | K  | L    |
|----|-------|----------------------------|-----------------------|---------------------|---------------------------|-----------|----|----|--------|------------|----|------|
| 1  | 项目名称: |                            |                       |                     |                           |           |    |    |        |            |    |      |
| 2  | 序号    | 一级分类                       | 二级分类                  | 设备名称                | 参考品牌( <mark>至少三个</mark> ) | 主要功能或参数   | 单位 | 数量 | 单价(万元) | 金额(万元)     | 用途 | 是否国产 |
| 3  |       |                            |                       |                     | 至少填写三个参考品牌                | 描述不超过200字 |    |    |        |            |    |      |
| 4  |       |                            |                       |                     |                           |           |    |    |        |            |    |      |
| 5  |       |                            |                       |                     |                           |           |    |    |        |            |    |      |
| 7  |       |                            |                       |                     |                           |           |    |    |        |            |    |      |
| 8  |       |                            |                       |                     |                           |           |    |    |        |            |    |      |
| 9  |       |                            |                       |                     |                           |           |    |    |        |            |    |      |
| 10 |       |                            |                       |                     |                           |           |    |    |        | 山山市市自住在日本市 |    |      |
| 11 |       |                            |                       |                     | 百年                        |           |    |    |        |            |    |      |
| 13 | 填报说明: | 1. 若不是國                    | 国产,需单                 | 独提供ex               | cel表。                     |           |    |    |        |            |    |      |
| 14 |       | 2. 选择一约<br>息安全,其           | 及分类:基<br>其他           | 础设施,                | 基础软件,应用软件,信               |           |    |    |        |            |    |      |
| 15 |       | 3. 选择二约                    | 及分类:                  |                     |                           |           |    |    |        |            |    |      |
| 16 |       | 基础设施自                      | 回括:终端                 | ,服务器                | ,存储,交换机,路由                |           |    |    |        |            |    |      |
| 17 |       | 器,云资》                      | 原品店工会                 | ****                | ch (a)th                  |           |    |    |        |            |    |      |
| 10 |       | 一 空 呵 扒 什 :<br>「 向 田 幹 仕 ・ | · 採TF 余坑<br>· OA FRP. | ,劉婧库<br>市公幹性        | ,甲间饥<br>,                 |           |    |    |        |            |    |      |
| 20 |       | 用软件                        | on, ERI )             | 20144 <b>F</b> A IT | ) 0000024ATT) #(18)22     |           |    |    |        |            |    |      |
|    |       | 信息安全:<br>其他:其他             | 。安全产品<br>也            | ,密码产                |                           |           |    |    |        |            |    |      |
| 21 |       |                            |                       |                     |                           |           |    |    |        |            |    |      |

(3) 采购清单填完后,请重新命名:"项目名称+部门简称+ 负责人姓名"。

填报完成后,选择"下一步办理人",然后"提交"。

|      |  | ₫ <u>₩</u> дя |
|------|--|---------------|
|      |  |               |
|      |  |               |
|      |  |               |
| 下——步 |  |               |

## 三、领导审批

从电脑登录<u>天津职业大学一站式服务大厅</u>, 点击右侧 "待办任务"进行审批。

| ●<br>天孝解学大き<br>Tionglin Vocational Institut | ž 🖀 🖵 🏛     | Q 83                | 个多关型服务                                       |          |      |          | 👳 校局百事連      | e 🕈 |                    |
|---------------------------------------------|-------------|---------------------|----------------------------------------------|----------|------|----------|--------------|-----|--------------------|
|                                             | 教师默认桌面 办公員  | 画 + 🜣               |                                              |          |      |          |              |     |                    |
|                                             | 个人数据        |                     | 服务直通车                                        |          |      |          |              |     |                    |
|                                             | 我的待办        | 待办任务提醒   您有40个待办任务  | <ul> <li>行政办公 15</li> <li>教育教学 10</li> </ul> |          | •••  |          |              |     | <b>⊨</b> @         |
| 的收藏                                         |             |                     | ■ 智慧学工 8                                     | 荣誉成果     | 项目管理 | 服务器申     | 域名申请         | L   | 待办任务               |
| := A                                        | 1資收入江总      | 工资、奖金、其他收入总计        | <ul> <li>生活服务 8</li> <li>信息服务 17</li> </ul>  |          |      |          |              |     | • <b>二</b><br>我发起的 |
| 用应用                                         | 我的工资        | 点击查看工资详情            |                                              |          |      | · 编示上11F |              |     | ⊘<br>周期服务          |
| 用卡片                                         | 网上办事        | 点击进去办事大厅            |                                              | 系统上线     | 网络新媒 | 宣传思想     | <b>固话业务</b>  |     | 💬 急<br>未读消息        |
|                                             | com<br>天职邮箱 | 账号为chensumin@tjtc.e |                                              | 断网申请     |      | 接受采访     | <b>BB</b> 考试 |     |                    |
| 10.00                                       | From        |                     |                                              | <u> </u> |      |          |              |     | 20                 |

| 号/姓名/项目对近<br>请选择          | ;/项目对应年度/项            | 度/项目名称    |         |                |                    |                    |                    |                    |                    |                    |                    |                    |
|---------------------------|-----------------------|-----------|---------|----------------|--------------------|--------------------|--------------------|--------------------|--------------------|--------------------|--------------------|--------------------|
| 请选择                       | 15                    |           |         |                | 投票 隔線              | 發搜索]               |                    |                    |                    |                    |                    |                    |
|                           | ) <del></del>         |           |         | Ŧ              |                    |                    |                    |                    | Λ                  |                    |                    |                    |
| <                         | and the second second | 全部 ▼      |         | >              |                    |                    |                    |                    |                    |                    |                    |                    |
| 王部 XQQUU<br>: 全部 是 否      | · 双间映目 或附<br>是 否      | 政府到现现日 淵: | 第二方要代则  | 日天心            |                    |                    |                    |                    |                    |                    |                    |                    |
| 部 待办 已办                   | か Eか                  |           |         |                |                    |                    |                    |                    |                    |                    |                    |                    |
|                           |                       |           |         |                |                    |                    |                    |                    |                    |                    |                    |                    |
| B//=                      | Те                    | -2        | 姓名      | 项日对应在序         | 酒日夕次               | 中海时间               | 险雷沿各系统外运站          | ត់នេះមានដែរ        | 法规制态               | 任务指态               | 16日米의 甘他           | 自定义列<br>新聞         |
| 全部双高项<br>:全部是否<br>部(各办)已办 | 双高项<br>是 否<br>か 日か    | E         | 目 政府债项目 | 目 政府债项目 第三方委托项 | 目 政府债项目 第三方委托项目 其他 | 目 政府债项目 第三方委托项目 其他 | 目 减升债项目 第三方派任项目 其他 | 目 政府债项目 第三方面托项目 其他 | 目 政府债项目 第三方面托项目 其他 | 目 政府债项目 第三方面托项目 其他 | 目 政府依原目 奠三方義托原目 其他 | 目 减升使项目 第三方素托项目 其他 |